## Guida rapida

## Caricamento della carta e dei supporti speciali

Questa sezione descrive come caricare il vassoio da 550 fogli, un vassoio opzionale da 2.000 fogli, un alimentatore multiuso e un cassetto opzionale per supporti speciali da 550 fogli. Inoltre, contiene informazioni sull'orientamento della carta, sull'impostazione di Dimensioni Carta e Tipo di carta, sul collegamento e lo scollegamento dei vassoi.

# Impostazione del tipo e del formato carta

L'impostazione Dimensioni carta viene rilevata automaticamente in base alla posizione delle guide della carta in ciascun vassoio, ad eccezione dell'alimentatore multiuso. È necessario impostare manualmente l'impostazione Dimensioni carta nel menu Dimensioni carta. L'impostazione del tipo di carta deve essere impostata manualmente per tutti i vassoi che non contengono carta normale.

Dalla schermata iniziale, selezionare:

> Menu Carta > Formato/Tipo carta > selezionare un vassoio >

selezionare il formato o il tipo di carta > 🖋

L'impostazione predefinita del tipo di carta è Carta normale.

## Configurazione delle impostazioni di dimensione carta Universale

L'impostazione di dimensione carta Universale viene definita dall'utente e consente di stampare con dimensioni carta non preimpostate nei menu della stampante. Impostare il Formato carta per il vassoio specificato su Universale quando le dimensioni desiderate non sono disponibili nel menu Dimensioni carta. Quindi, specificare le seguenti impostazioni di dimensione carta Universale per la carta in uso:

- Unità di misura
- Larghezza vert.
- Altezza verticale

#### Note:

- Le dimensioni Universale supportate più ampie corrispondono a 216 x 1219 mm (8,5 x 48 poll.)
- Le dimensioni Universale supportate più ridotte corrispondono a 76 x 127 mm (3 x 5 poll.) e caricato solo nell'alimentatore multifuzione.

Dalla schermata iniziale, selezionare:

> Menu Carta > Impostazione Universale > Unità di misura > selezionare un'unità di misura > Larghezza vert. o Altezza

verticale > selezionare la larghezza o l'altezza > 🖋

## Caricamento del vassoio standard o opzionale da 550 fogli

La stampante dispone di un vassoio standard da 550 fogli (Vassoio 1) ed è predisposta per il collegamento di uno o più vassoi da 550 fogli opzionali. Tutti i vassoi da 550 fogli supportano gli stessi formati e tipi di carta.

1 Estrarre il vassoio.

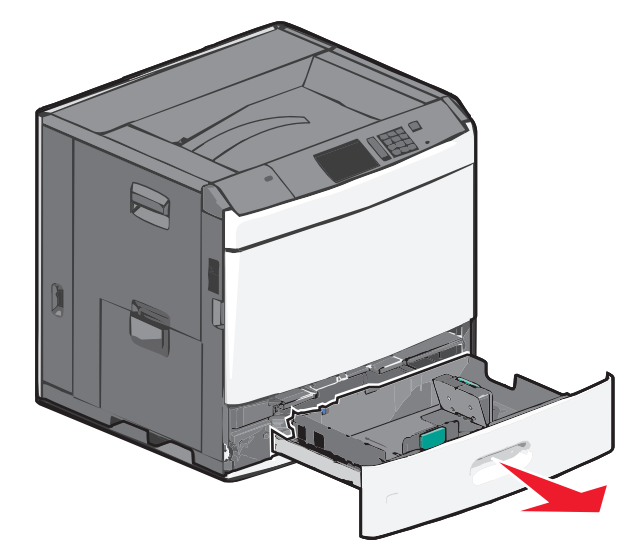

Fare riferimento agli indicatori delle dimensioni sul fondo del vassoio. Utilizzare questi indicatori per posizionare le guide per la lunghezza e la larghezza.

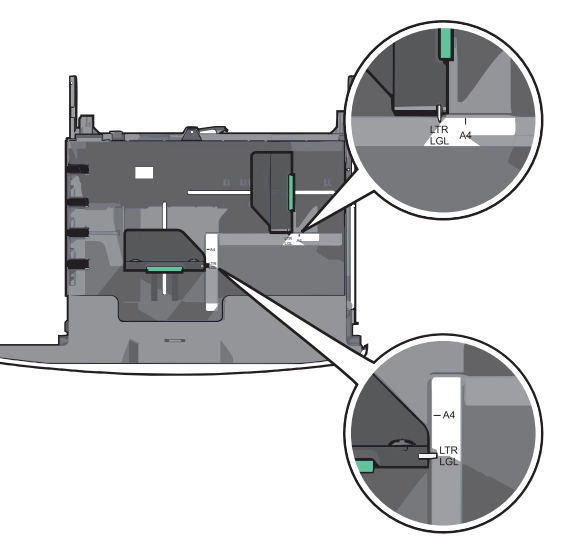

**2** Premere e spostare la guida della larghezza nella posizione corretta per le dimensioni della carta che si sta caricando.

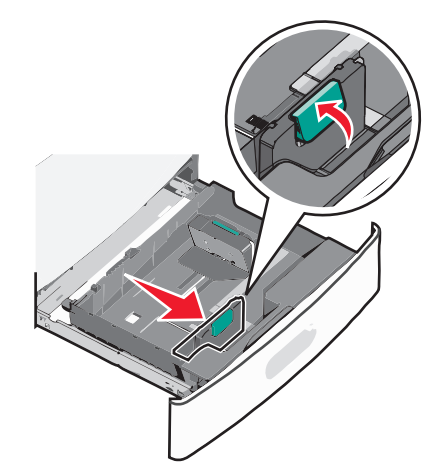

**3** Premere e spostare la guida della lunghezza nella posizione corretta per le dimensioni della carta che si sta caricando.

**Nota:** la guida della lunghezza dispone di un dispositivo di blocco. Per sbloccare, far scorrere verso il basso il pulsante sulla parte superiore della guida della lunghezza. Per bloccare, far scorrere verso l'alto il pulsante quando è stata selezionata una lunghezza.

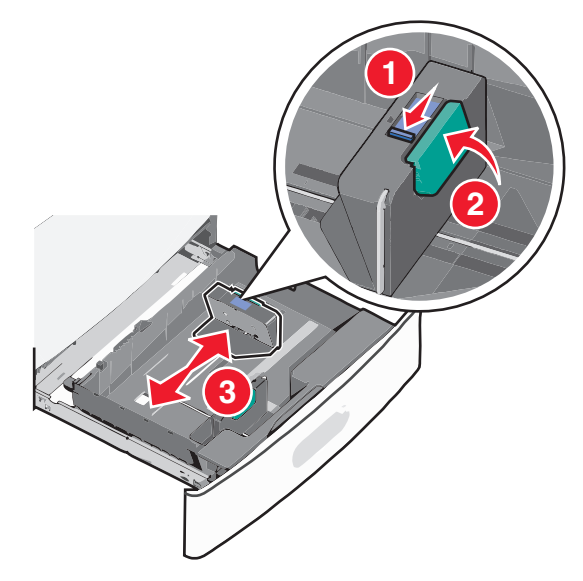

**4** Flettere i fogli avanti e indietro per separarli. Non piegare o sgualcire la carta. Allinearne i bordi su una superficie piana.

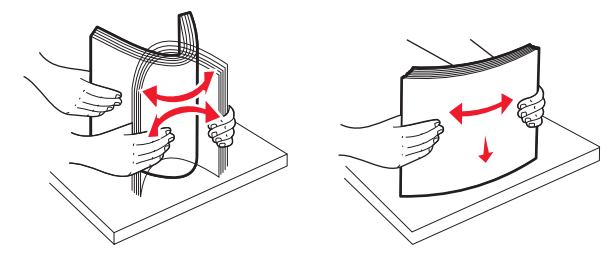

**5** Caricare la risma con il lato di stampa consigliato rivolto verso l'alto.

#### Note:

- Caricare la carta con il lato di stampa rivolto verso il basso per la stampa fronte/retro.
- Posizionare la carta perforata con i fori rivolti verso il lato anteriore del vassoio.
- Posizionare la carta da lettera rivolta verso l'alto con l'intestazione sul lato sinistro del vassoio.
- Posizionare la carta da lettera rivolta verso il basso con l'intestazione sul lato destro del vassoio per la stampa fronte/retro.
- Accertarsi che la carta non superi il limite massimo di caricamento indicato sul bordo del vassoio carta. Un caricamento eccessivo del vassoio può causare inceppamenti della carta e possibili danni alla stampante.

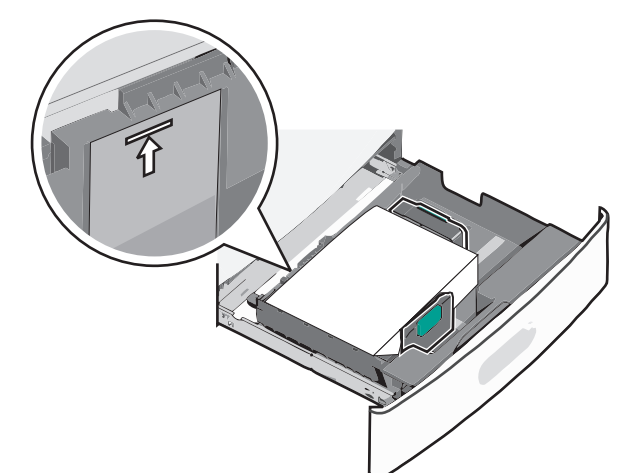

**6** Inserire il vassoio.

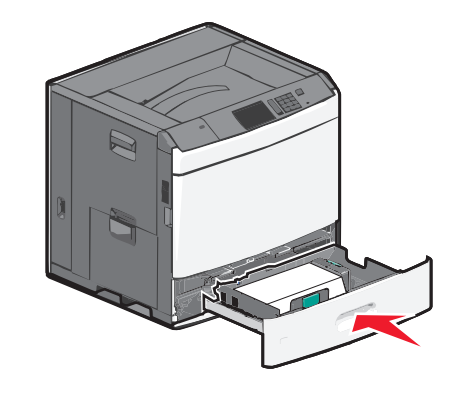

7 Dal pannello di controllo della stampante, verificare il formato e il tipo di carta per il vassoio in base alla carta caricata.

# Caricamento dell'alimentatore ad alta capacità da 2.000 fogli

L'alimentatore ad alta capacità può contenere 2000 fogli di carta di formato Letter, A4 e Legal (80 g/m<sup>2</sup> o 20 libbre).

1 Estrarre il vassoio.

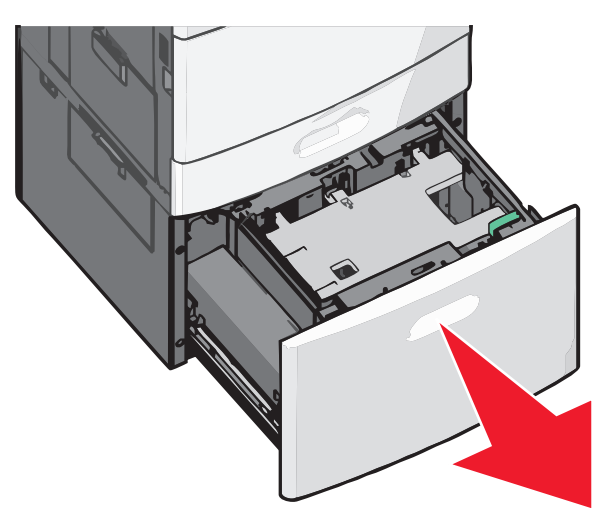

2 Regolare la larghezza come necessario.

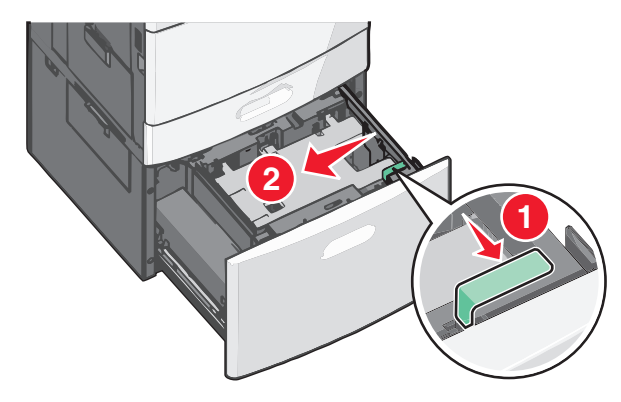

**3** Flettere i fogli avanti e indietro per separarli. Non piegare o sgualcire la carta. Allinearne i bordi su una superficie piana.

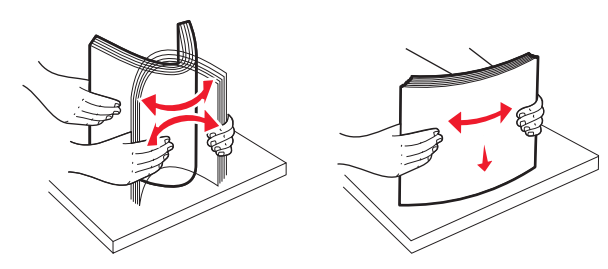

4 Caricare la carta nel vassoio con il lato di stampa rivolto verso l'alto.

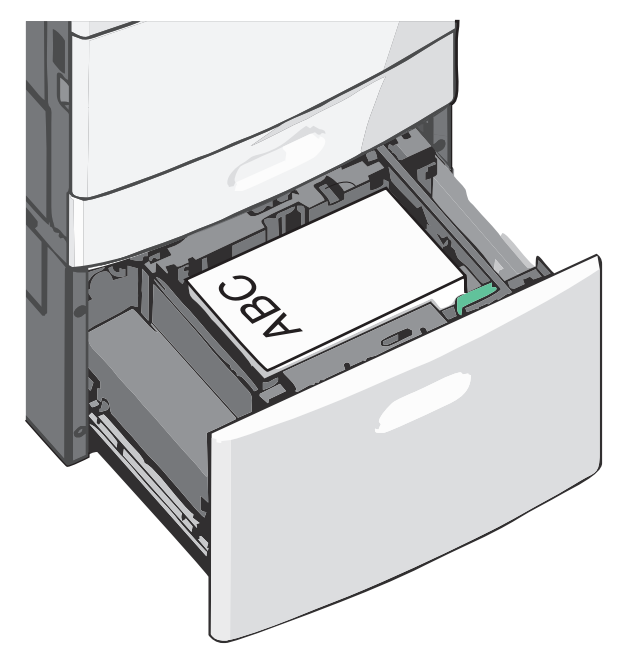

**Nota:** Accertarsi che la carta non superi il limite massimo di caricamento indicato sul bordo del vassoio carta. Un caricamento eccessivo del vassoio può causare inceppamenti della carta e possibili danni alla stampante.

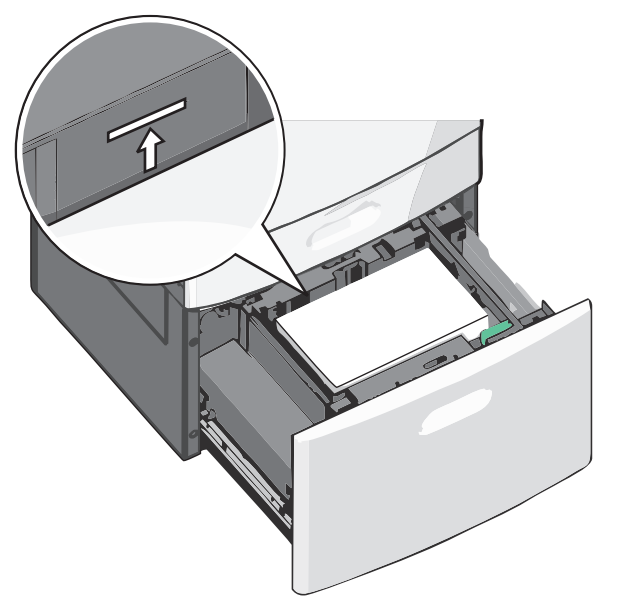

#### Note:

- Posizionare la carta perforata con i fori rivolti verso il lato anteriore del vassoio.
- Posizionare la carta da lettera rivolta verso l'alto con l'intestazione sul lato sinistro del vassoio.
- Posizionare la carta da lettera rivolta verso il basso con l'intestazione sul lato destro del vassoio per la stampa fronte/retro.
- 5 Inserire il vassoio.

## Caricamento dell'alimentatore multiuso

L'alimentatore multiuso supporta diversi formati e tipi di supporti di stampa, ad esempio lucidi, etichette, cartoncini e buste e può essere utilizzato per la stampa di pagine singole, la stampa manuale o come vassoio aggiuntivo.

L'alimentatore multiuso può contenere circa:

- 100 fogli di cartoncino da 75g/m<sup>2</sup> carta (20 libbre)
- 10 buste
- 75 lucidi

L'alimentatore multiuso può contenere carta o supporti speciali con le seguenti dimensioni:

- Larghezza 89 mm (3,5 poll.) a 229 mm (9,02 poll.)
- Lunghezza 127 mm (5 poll.) a 1270 mm (50 poll.)

**Nota:** La larghezza e la lunghezza massime possono essere applicate solo all'alimentazione sul bordo corto.

**Nota:** non aggiungere o rimuovere la carta o i supporti di stampa durante la stampa dall'alimentatore multiuso o quando la spia luminosa del pannello di controllo della stampante lampeggia. Questa operazione potrebbe provocare inceppamenti.

1 Abbassare lo sportello dell'alimentatore multiuso.

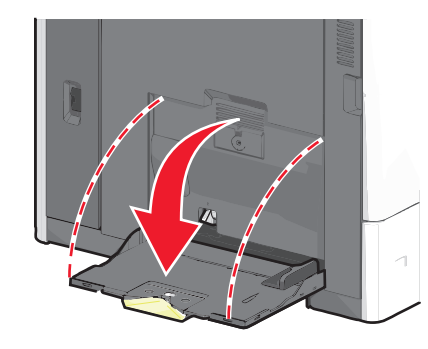

**2** Per la carta o i supporti speciali con una lunghezza superiore al formato Letter, estrarre completamente l'estensione.

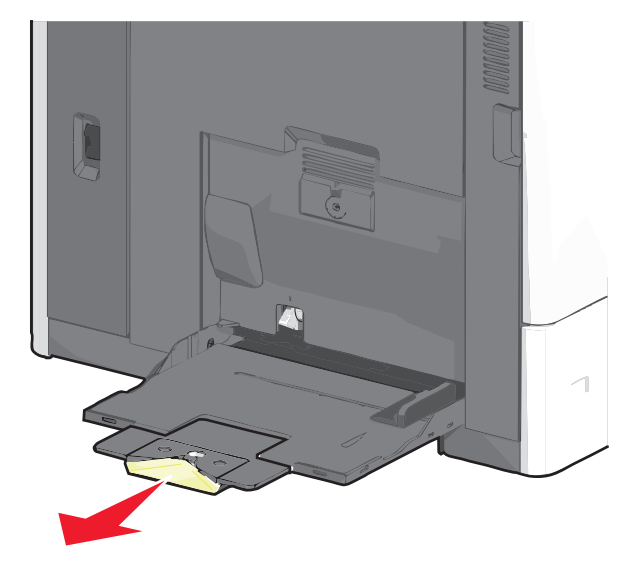

**3** Flettere i fogli di carta o dei supporti speciali avanti e indietro in modo da separarli. Non piegarli o sgualcirli. Allinearne i bordi su una superficie piana.

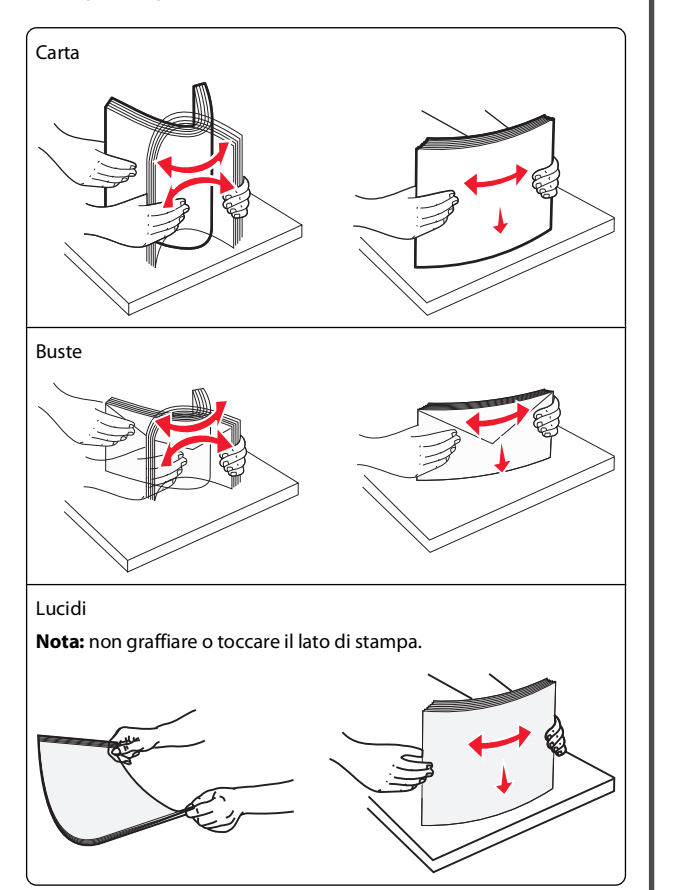

**4** Spingere la levetta ferma carta, quindi caricare la carta o i supporti speciali. Far scorrere con cautela la risma nell'alimentatore

multiuso finché non si arresta, quindi rilasciare la levetta ferma carta.

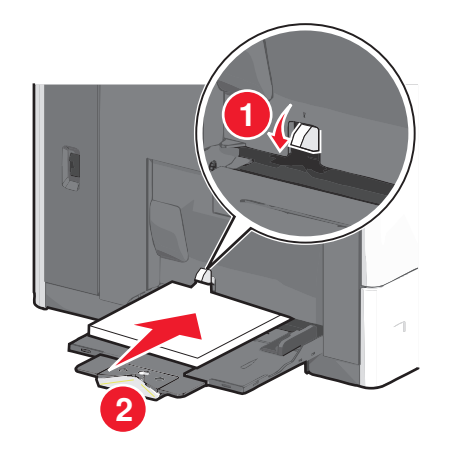

**Avvertenza** — **Danno potenziale:** se si estrae la carta senza prima spingere la levetta ferma carta, quest'ultima potrebbe rompersi o potrebbero verificarsi inceppamenti della carta.

- Caricare la carta e i lucidi con il lato di stampa consigliato rivolto verso il basso, inserendo per primo nella stampante il bordo corto del foglio.
- Per la stampa fronte/retro di carta intestata, posizionarla rivolta verso l'alto alimentando prima l'intestazione nella stampante.
- Caricare le buste con l'aletta rivolta verso l'alto e a destra.

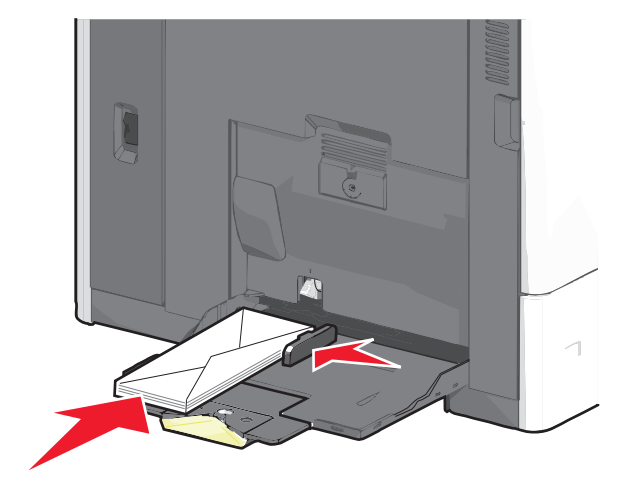

**Avvertenza — Danno potenziale:** non utilizzare buste preaffrancate e con graffette, ganci, finestre, rivestimenti patinati o autoadesivi. Tali buste possono danneggiare gravemente la stampante.

#### Note:

- Non superare il limite massimo di caricamento forzando la carta o i lucidi sotto l'indicatore di altezza.
- Caricare un formato e un tipo di carta alla volta.
- 5 Regolare la guida della larghezza finché non aderisce al bordo della risma. Accertarsi che la carta o i supporti speciali vengano prelevati senza problemi dall'alimentatore multiuso e che non siano piegati o arricciati.

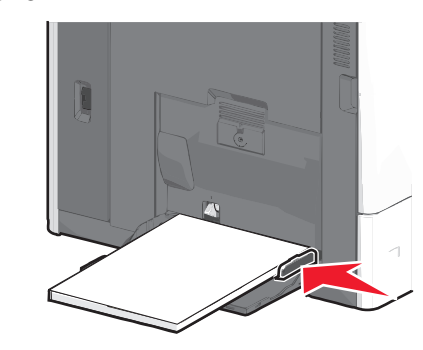

6 Dal pannello di controllo della stampante, impostare le opzioni Formato carta e Tipo di carta per l'alimentatore multiuso (Dimens. al. multiuso e Tipo alimentatore MU) a seconda della carta o dei supporti speciali caricati.

# Collegamento e scollegamento dei vassoi

### Collegamento dei vassoi

Il collegamento dei vassoi è utile per i processi di stampa di grandi dimensioni o per la stampa di più copie. Quando uno dei vassoi collegati è vuoto, la carta viene prelevata dal successivo vassoio collegato. Quando le impostazioni di Formato carta e Tipo di carta sono le stesse per tutti i vassoi, essi vengono collegati automaticamente. L'impostazione Formato carta viene rilevata automaticamente in base alla posizione delle guide della carta in ciascun vassoio, ad eccezione dell'alimentatore multiuso. È necessario impostare manualmente l'impostazione del formato dell carta nel menu Formato carta. È necessario impostare l'impostazione Tipo di carta per tutti i vassoio nel menu Tipo di carta. Il menu Tipo di carta e Formato carta sono disponibili nel menu Formato/Tipo carta.

### Scollegamento dei vassoi

**Nota:** i vassoi che non hanno le stesse impostazioni degli altri, non sono collegati.

Modificare una delle seguenti opzioni:

• Tipo di carta

I nomi del tipo di carta indicano le caratteristiche della carta stessa. Se il nome che descrive meglio la carta in uso viene utilizzato per i vassoi collegati, assegnare un nome di tipo di carta diverso per il vassoio, ad esempio Personalizzata tipo [x] o definire un proprio nome personalizzato.

• Formato carta

Caricare un formato di carta diverso per modificare automaticamente l'impostazione Formato carta di un vassoio. Le impostazioni per le dimensioni della carta dell'alimentatore multiuso non sono automatiche. È necessario impostarle manualmente nel menu Formato carta.

**Avvertenza — Danno potenziale:** non assegnare un nome di tipo di carta che non descriva accuratamente il tipo di carta caricato in un vassoio. La temperatura dell'unità di fusione varia in base al tipo di carta specificato. Se viene selezionato un tipo di carta non appropriato, le stampe potrebbero non essere elaborate correttamente.

## Collegamento dei raccoglitori di uscita

Collegare i raccoglitori di uscita per creare un'unica origine di output. La stampante utilizza automaticamente il successivo raccoglitore disponibile come origina di output.

Il raccoglitore di uscita standard può contenere fino a 550 fogli di carta da 20 libbre. Se è necessaria ulteriore capacità di uscita, è possibile acquistare altri raccoglitori di uscita opzionali.

**Nota:** non tutti i raccoglitori di uscita supportano ogni tipo e dimensioni della carta.

- 1 Dalla schermata iniziale, selezionare:
  - > Menu Carta > Impostazione raccoglitore
- 2 Toccare il raccoglitore o i raccoglitori da collegare, quindi toccare Configura raccoglitore > Collegamento.

## Creazione di un nome personalizzato per un tipo di carta

Se la stampante è in rete, è possibile utilizzare il server Web incorporato per definire un nome diverso da Personalizzata tipo <x>

per ogni tipo di carta personalizzata che viene caricata nella stampante.

1 Immettere l'indirizzo IP della stampante nel relativo campo del browser Web.

**Nota:** Se non si conosce l'indirizzo IP della stampante, è possibile:

- Visualizzare l'indirizzo IP sul pannello di controllo della stampante nella sezione TCP/IP sotto il menu Rete/Porte.
- Stampare una pagina delle impostazioni di rete o le pagine delle impostazioni dei menu e individuare l'indirizzo IP nella sezione TCP/IP.
- 2 Fare clic su Impostazioni > Menu Carta > Nome person. > immettere un nome > Invia.

**Nota:** questo nome personalizzato sostituirà un nome del tipo personalizzato [x] nei menu Tipi personalizzati e Formato/tipo carta.

**3** Fare clic su **Tipi personalizzati** > selezionare un tipo di carta > **Invia**.

## Assegnazione di nome del tipo di carta personalizzato

**1** Dalla schermata iniziale, selezionare:

- 🔲 > Menu Carta > Formato/Tipo carta
- 2 Selezionare il numero di vassoio o Tipo alimentatore MU.
- **3** Toccare la freccia sinistra o destra fino a visualizzare **Personalizzata tipo** [x] o un altro nome personalizzato.
- 4 Toccare 🗹

## Rimozione degli inceppamenti

La scelta accurata e il caricamento corretto della carta e dei supporti speciali consentono di evitare gran parte degli inceppamenti. Per ulteriori informazioni, vedere "Come evitare gli inceppamenti" a pagina 5. Se si verificano inceppamenti, attenersi alla procedura illustrata in questo capitolo.

Per risolvere i problemi di inceppamento, è necessario liberare l'intero percorso carta e toccare **Continua** per annullare il messaggio e continuare a stampare. Se l'opzione Rimozione inceppam. è impostata su Attivato o Automatico, viene stampata una nuova copia della pagina inceppata; tuttavia, l'impostazione Automatico non garantisce la stampa della pagina.

**Nota:** Rimozione inceppam. è impostato su Automatico per impostazione predefinita. Le pagine inceppate vengono sempre ristampate, a meno che la quantità di memoria richiesta per conservare le pagine non sia necessaria per altre attività della stampante.

## Come evitare gli inceppamenti

### Consigli per i vassoi della carta

- Accertarsi che la carta sia ben distesa nel vassoio.
- Non rimuovere un vassoio durante la stampa.
- Non caricare un vassoio durante la stampa. Caricarlo prima della stampa oppure attendere che venga richiesto di eseguire il caricamento.
- Non caricare una quantità eccessiva di carta. Controllare che la risma non superi l'altezza massima indicata.
- Accertarsi che le guide nel vassoio o nell'alimentatore multifunzione siano posizionate correttamente e che non aderiscano eccessivamente alla carta o alle buste.
- Dopo aver caricato il vassoio, inserirlo con decisione nella stampante.

### Consigli per la carta

- Utilizzare solo carta consigliata o supporti speciali.
- Non caricare carta piegata, sgualcita, umida, ripiegata o arricciata.
- Flettere e allineare la carta prima di caricarla.

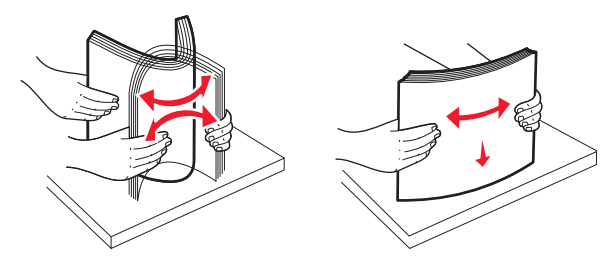

- Non utilizzare carta tagliata o rifilata a mano.
- Non mischiare tipi, pesi o dimensioni di supporti diversi nella stessa risma.
- Accertarsi che tutti i tipi e le dimensioni siano impostati correttamente nei menu del pannello di controllo della stampante.
- Conservare la carta come consigliato dal produttore.

# Aree di inceppamento e codici correlati

Se si verifica un inceppamento, viene visualizzato sul display un messaggio che indica l'area dell'inceppamento. Per annullare qualsiasi messaggio di inceppamento della carta, è necessario eliminare tutta la carta inceppata dal percorso carta.

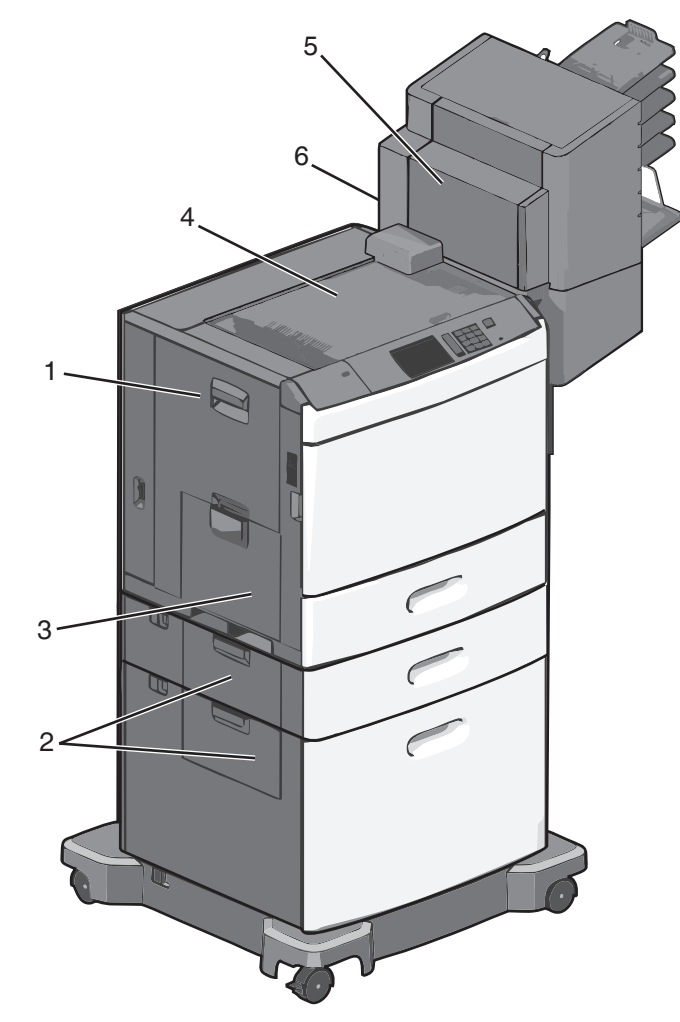

| Area | Codice di inceppamento | Soluzione                                                                                                    |
|------|------------------------|----------------------------------------------------------------------------------------------------|
| 1    | 200-239                | Aprire lo sportello laterale e<br>rimuovere la carta inceppata.                                                                                                    |
| 2    | 24x                    | Aprire lo sportello laterale del<br>vassoio specificato e rimuovere<br>la carta inceppata.                                                                                                    |
| 3    | 250                    | Rimuovere tutta la carta dall'a-<br>limentatore multifunzione,<br>quindi rimuovere la carta<br>inceppata.                                                                                             |
| 4    | 400-403, 460-461       | Aprire lo sportello dell'unità di<br>trasporto orizzontale (HTU) e<br>rimuovere la carta inceppata.                                                                                                   |
| 5    | 431-458                | Spingere il pulsante per fare<br>scorrere l'unità di finitura o la<br>mailbox sulla destra, aprire lo<br>sportello dell'unità di finitura o<br>della mailbox, quindi rimuovere<br>la carta inceppata. |
| 6    | 455                    | Aprire lo sportello dell'unità di<br>cucitura, rimuovere la relativa<br>cartuccia, quindi rimuovere le<br>graffette inceppate.                                                                        |

## 200 Inceppamento carta

**1** Aprire lo sportello laterale della stampante.

ATTENZIONE — SUPERFICIE MOLTO CALDA: la parte interna della stampante potrebbe essere surriscaldata. Lasciare raffreddare la superficie prima di toccarla per evitare infortuni. **2** Afferrare con fermezza la carta inceppata ed estrarla delicatamente.

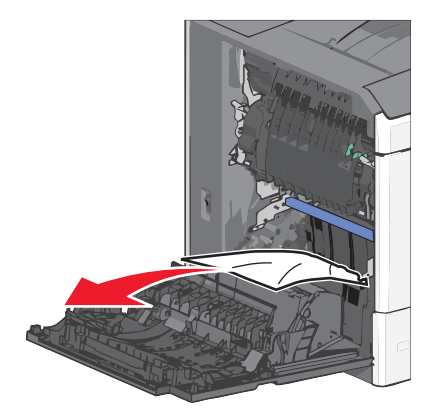

Nota: accertarsi che siano stati rimossi tutti i frammenti di carta.

- **3** Chiudere lo sportello laterale della stampante.
- 4 Dal pannello di controllo della stampante, toccare Continua, inceppamento rimosso.

### 201 Inceppamento carta

**1** Aprire lo sportello laterale della stampante.

ATTENZIONE — SUPERFICIE MOLTO CALDA: la parte interna della stampante potrebbe essere surriscaldata. Lasciare raffreddare la superficie prima di toccarla per evitare infortuni.

2 Individuare l'area dell'inceppamento, quindi rimuoverlo:

**a** Se la carta si trova all'interno del fusore, aprire lo sportello di accesso del fusore.

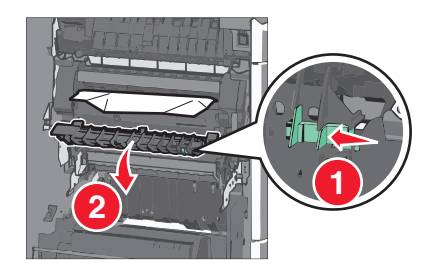

**b** Afferrare con fermezza la carta inceppata su ciascun lato ed estrarla delicatamente.

**Avvertenza — Danno potenziale:** non toccare il centro del fusore, altrimenti si danneggerà.

Nota: accertarsi che siano stati rimossi tutti i frammenti di carta.

- **3** Chiudere lo sportello laterale della stampante.
- 4 Dal pannello di controllo della stampante, toccare Continua, inceppamento rimosso.

### 202-203 Inceppamenti carta

Se la carta è visibile nel raccoglitore di uscita standard, afferrarla con fermezza su ciascun lato ed estrarla delicatamente.

Nota: accertarsi che siano stati rimossi tutti i frammenti di carta.

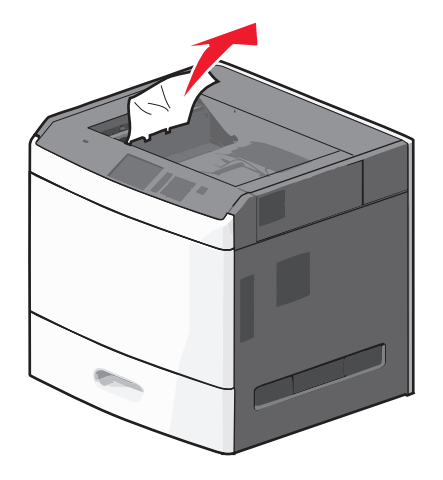

### Inceppamento della carta nel fusore

1 Aprire lo sportello laterale della stampante.

ATTENZIONE — SUPERFICIE MOLTO CALDA: la parte interna della stampante potrebbe essere surriscaldata. Lasciare raffreddare la superficie prima di toccarla per evitare infortuni. **2** Se la carta è visibile all'interno del fusore, aprire lo sportello di accesso del fusore.

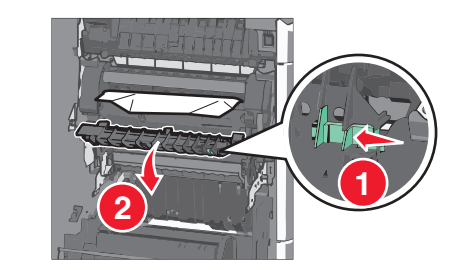

**3** Afferrare con fermezza la carta inceppata su ciascun lato ed estrarla delicatamente.

**Avvertenza — Danno potenziale:** non toccare il centro del fusore, altrimenti si danneggerà.

Nota: accertarsi che siano stati rimossi tutti i frammenti di carta.

4 Chiudere lo sportello laterale.

### Inceppamento della carta sotto il fusore

1 Aprire lo sportello laterale della stampante.

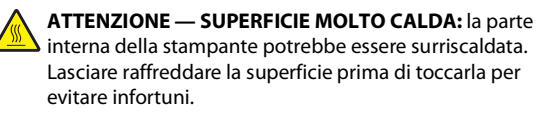

**2** Se la carta è visibile sotto il fusore, afferrarla con fermezza su ciascun lato ed estrarla delicatamente.

Nota: accertarsi che siano stati rimossi tutti i frammenti di carta.

- **3** Chiudere lo sportello laterale della stampante.
- 4 Dal pannello di controllo della stampante, toccare Continua, inceppamento rimosso.

## 230 Inceppamento carta

**1** Aprire lo sportello laterale della stampante.

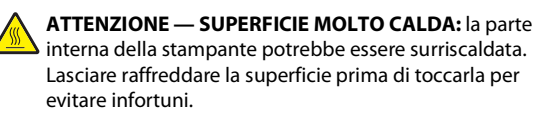

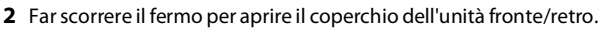

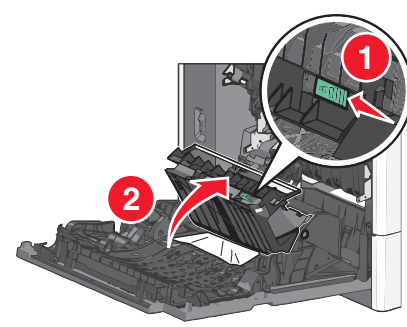

3 Afferrare la carta inceppata ed estrarla delicatamente.

Nota: accertarsi che siano stati rimossi tutti i frammenti di carta.

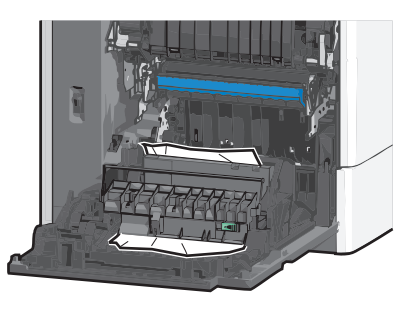

- **4** Chiudere il coperchio dell'unità fronte/retro.
- 5 Chiudere lo sportello laterale della stampante.
- 6 Dal pannello di controllo della stampante, toccare Continua, inceppamento rimosso.

### 231-239 Inceppamenti carta

**1** Aprire lo sportello laterale della stampante.

ATTENZIONE — SUPERFICIE MOLTO CALDA: la parte interna della stampante potrebbe essere surriscaldata. Lasciare raffreddare la superficie prima di toccarla per evitare infortuni. 2 Far scorrere il fermo per aprire il coperchio dell'unità fronte/retro.

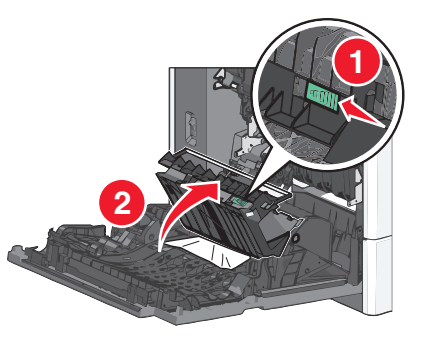

3 Afferrare la carta inceppata ed estrarla delicatamente.

Nota: accertarsi che siano stati rimossi tutti i frammenti di carta.

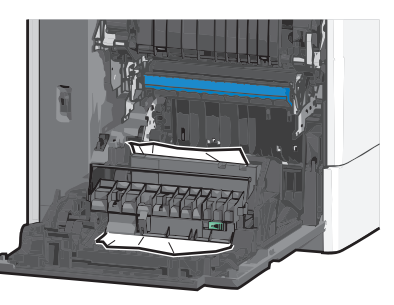

- 4 Chiudere il coperchio dell'unità fronte/retro.
- 5 Chiudere lo sportello laterale della stampante.
- 6 Dal pannello di controllo della stampante, toccare Continua, inceppamento rimosso.

## 24x Inceppamento carta

#### Inceppamento della carta nel vassoio 1

- **1** Aprire lo sportello laterale.
- **2** Afferrare la carta inceppata su ciascun lato ed estrarla delicatamente.
- **3** Chiudere lo sportello laterale.
- 4 Dal pannello di controllo della stampante, toccare Continua, inceppamento rimosso.

## Inceppamento della carta nei vassoi opzionali

- **1** Aprire lo sportello laterale del vassoio opzionale specificato.
- **2** Afferrare la carta inceppata su ciascun lato ed estrarla delicatamente.

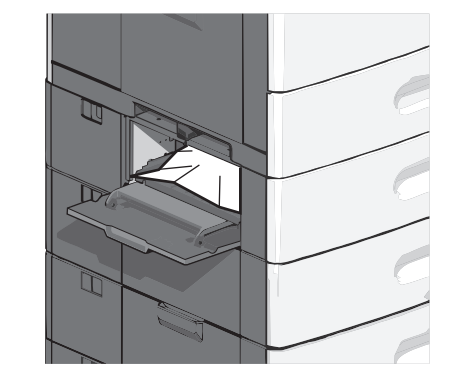

- 3 Chiudere lo sportello laterale.
- 4 Dal pannello di controllo della stampante, toccare Continua, inceppamento rimosso.

## 250 inceppamento della carta

1 Spingere la levetta ferma carta, quindi rimuovere tutta la carta dall'alimentatore multiuso.

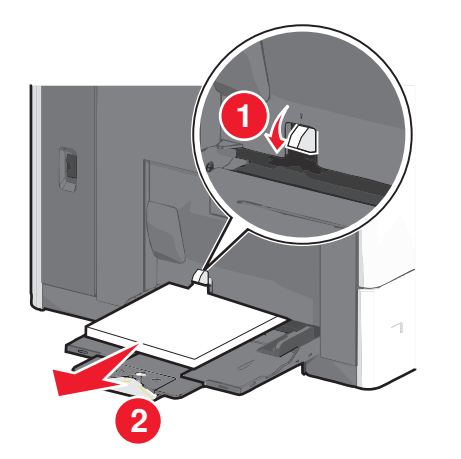

**Avvertenza — Danno potenziale:** se si estrae la carta senza prima spingere la levetta ferma carta, quest'ultima potrebbe rompersi.

**2** Afferrare la carta inceppata su ciascun lato ed estrarla delicatamente.

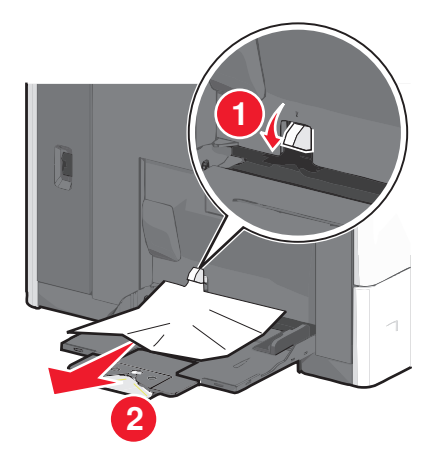

Nota: accertarsi che siano stati rimossi tutti i frammenti di carta.

- **3** Ricaricare la carta nell'alimentatore multiuso, quindi regolare le relative guide.
- 4 Dal pannello di controllo della stampante, toccare Continua, inceppamento rimosso.

# 400–403 e 460-461 inceppamento della carta

**1** Aprire lo sportello dell'unità di trasporto carta.

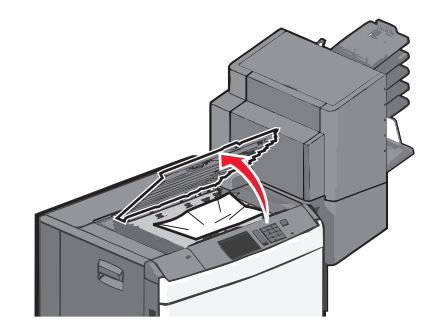

- **2** Afferrare con fermezza la carta inceppata ed estrarla delicatamente.
  - Nota: Accertarsi che siano stati rimossi tutti i frammenti di carta.
- 3 Chiudere lo sportello dell'unità di trasporto carta.
- 4 Dal pannello di controllo della stampante, toccare Continua, inceppamento rimosso.

# 431–454 e 456-458 Inceppamento carta

1 Premere il pulsante e far scorrere il fascicolatore o la mailbox verso destra.

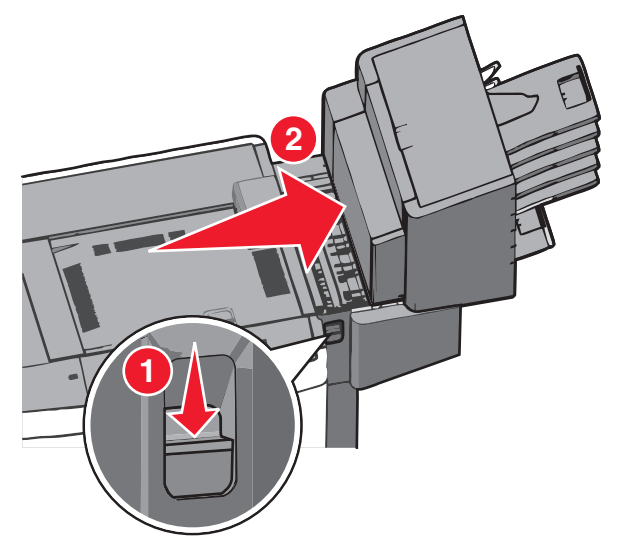

**2** Aprire lo sportello del fascicolatore o della mailbox.

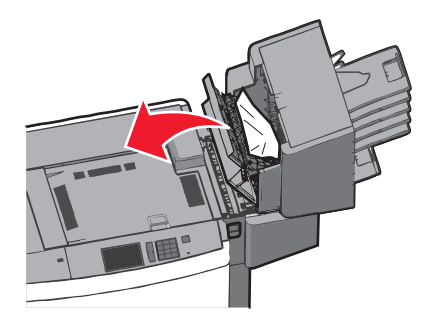

**3** Afferrare con fermezza la carta inceppata ed estrarla delicatamente.

Nota: Accertarsi che siano stati rimossi tutti i frammenti di carta.

- **4** Chiudere lo sportello del fascicolatore o della mailbox.
- **5** Far scorrere il fascicolatore o la mailbox verso sinistra fino a *sentire un clic*.
- 6 Dal pannello di controllo della stampante, toccare Continua, inceppamento rimosso.

## 455 Inceppamento graffette

**1** Premere il fermo per aprire lo sportello della cucitrice.

Nota: lo sportello della cucitrice è situato dietro l'unità di finitura.

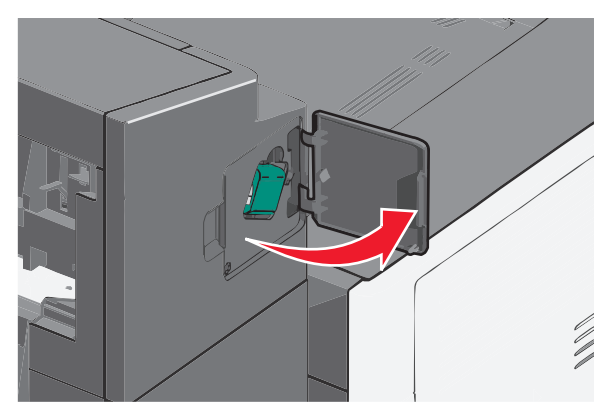

**2** Abbassare il fermo del supporto della cartuccia di graffette, quindi estrarre tale supporto dalla stampante.

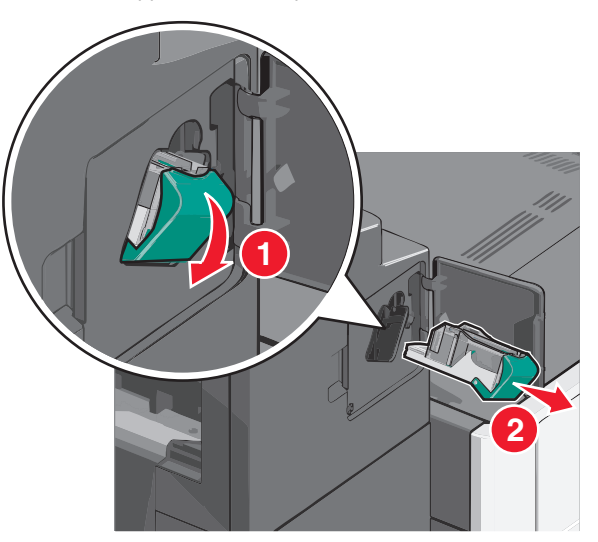

**3** Utilizzare la linguetta metallica per sollevare la guida delle graffette, quindi rimuovere le eventuali graffette inceppate o libere.

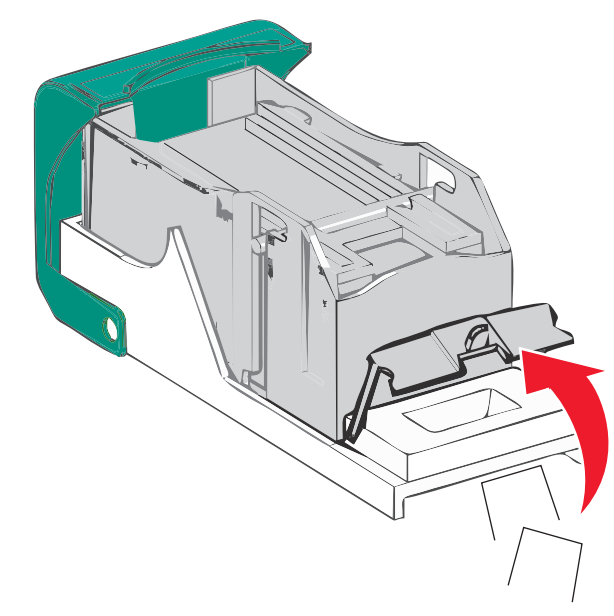

#### 4 Chiudere la guida delle graffette.

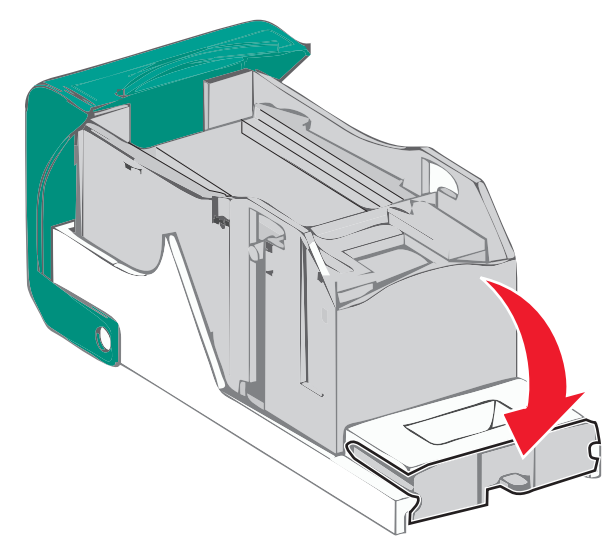

- **5** Abbassare la guida delle graffette fino a farla *scattare* in posizione.
- **6** Spingere con decisione il supporto della cartuccia di graffette nella cucitrice fino a farlo *scattare* in posizione.

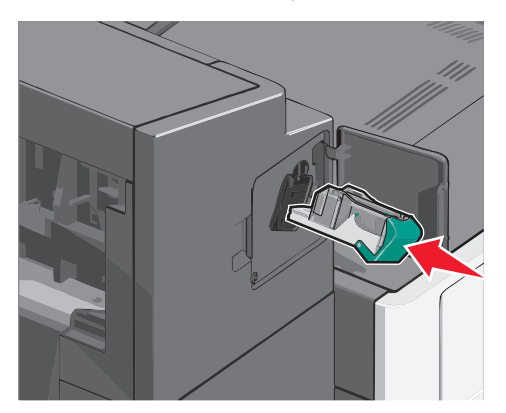

- 7 Richiudere lo sportello della cucitrice.
- 8 Dal pannello di controllo della stampante, toccare **Continua**, inceppamento rimosso.

## Indice

#### Dati numerici

200 inceppamento della carta 6 201 inceppamento della carta 6 202-203 inceppamento della carta 7 230 inceppamento della carta 7 231-239 inceppamento della carta 7 24x inceppamento della carta 8 250 inceppamento della carta 8 400-403 inceppamento della carta 8 431-454 inceppamento della carta 9 455-inceppamento della carta 9 456-458 inceppamento della carta 8

### A

alimentatore ad alta capacità da 2.000 fogli caricamento 2 alimentatore multiuso caricamento 3 aree di inceppamento 6 assegnazione di nome del tipo di carta personalizzato 5

#### В

buste caricamento, alimentatore multiuso 3

#### С

caricamento alimentatore ad alta capacità da 2.000 fogli 2 alimentatore multiuso 3 carta intestata nell'alimentatore ad alta capacità da 2.000 foali 2 vassoio da 550 fogli (standard oppure opzionale) 1 caricamento dei cartoncini nell'alimentatore multiuso 3 caricamento dei lucidi nell'alimentatore multiuso 3 caricamento dell'alimentatore multiuso 3 caricamento delle buste nell'alimentatore multiuso 3 caricamento del vassoio standard 1 carta impostazione delle dimensioni Universale 1

carta intestata caricamento, alimentatore ad alta capacità da 2.000 fogli 2 cartoncini caricamento, alimentatore multiuso 3 codici inceppamento significato 6 collegamento raccoglitori di uscita 5 collegamento dei raccoglitori di uscita 5 collegamento dei vassoi 4

#### Ε

evitare inceppamenti della carta 5

#### F

formato carta impostazione 1 Formato carta universale impostazione 1

#### G

graffette, rimozione inceppamento 455 inceppamento cucitrice 9

#### impostazione del formato carta 1 impostazione del formato carta Universale 1 impostazione del tipo di carta 1 inceppamenti evitare 5 individuazione 6 inceppamenti, rimozione 200 inceppamento della carta 6 201 inceppamento della carta 6 202-203 inceppamento della carta 7 230 inceppamento della carta 7 231-239 inceppamento della carta 7 24x inceppamento della carta 8 250 inceppamento della carta 8 400-403 inceppamento della carta 8 431-454 inceppamento della carta 9 455 inceppamento cucitrice 9 456-458 inceppamento della carta 9 460-461 inceppamento della carta 8 inceppamenti carta evitare 5

L lucidi caricamento, alimentatore multiuso 3

#### Ν

nome tipo carta personalizzato creazione 5

#### Ρ

Personalizzata tipo [x] modifica del nome 5

#### R

raccoglitori di uscita collegamento 5

### S

scollegamento dei vassoi 5

#### Т

tipo carta personalizzato assegnazione 5 tipo di carta impostazione 1

#### V

vassoi collegamento 4 scollegamento 5 vassoio da 550 fogli (standard oppure opzionale) caricamento 1 vassoio standard caricamento 1